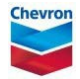

## drafting / requesting a permit

ePTW tool quick reference guide

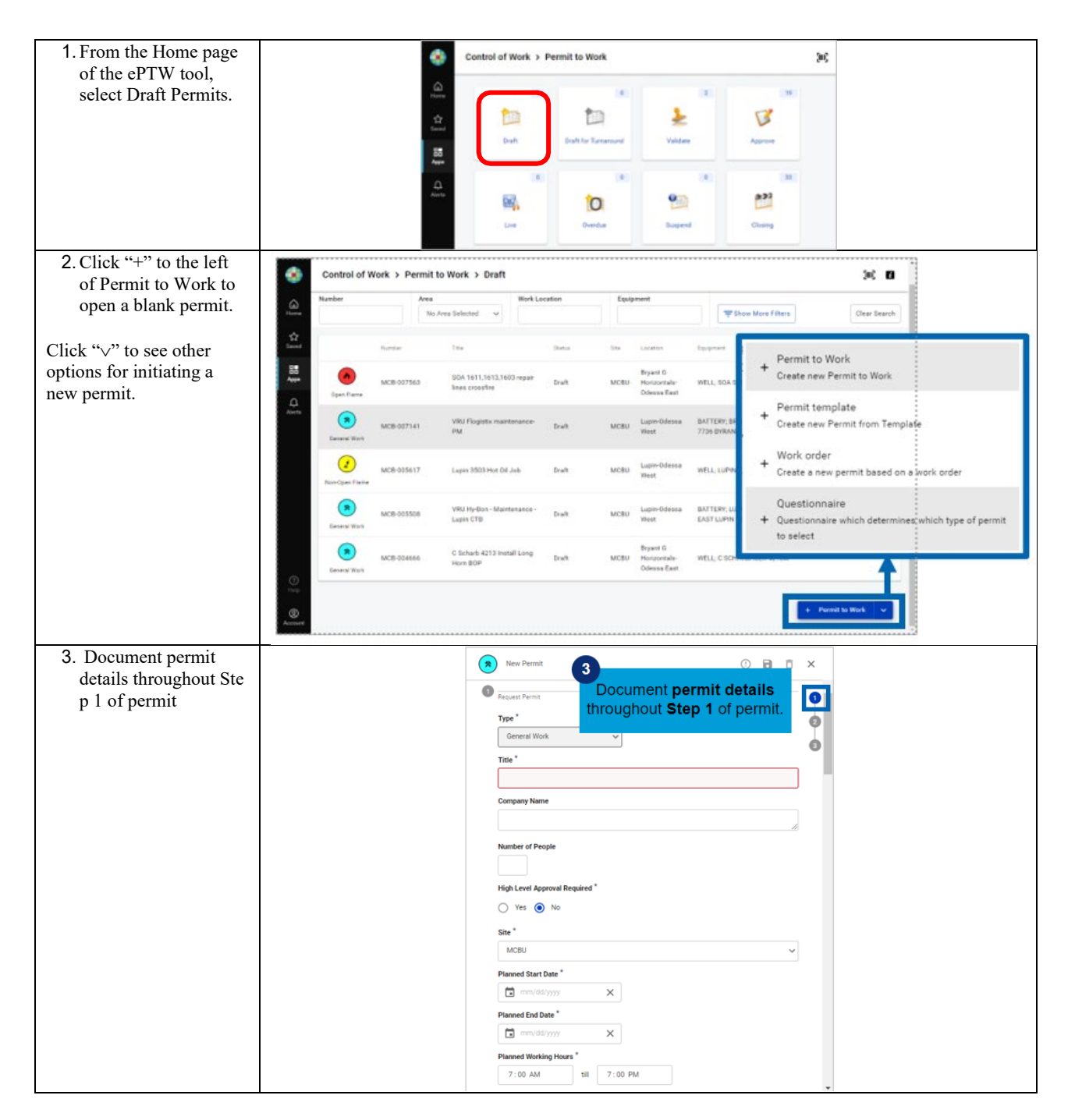

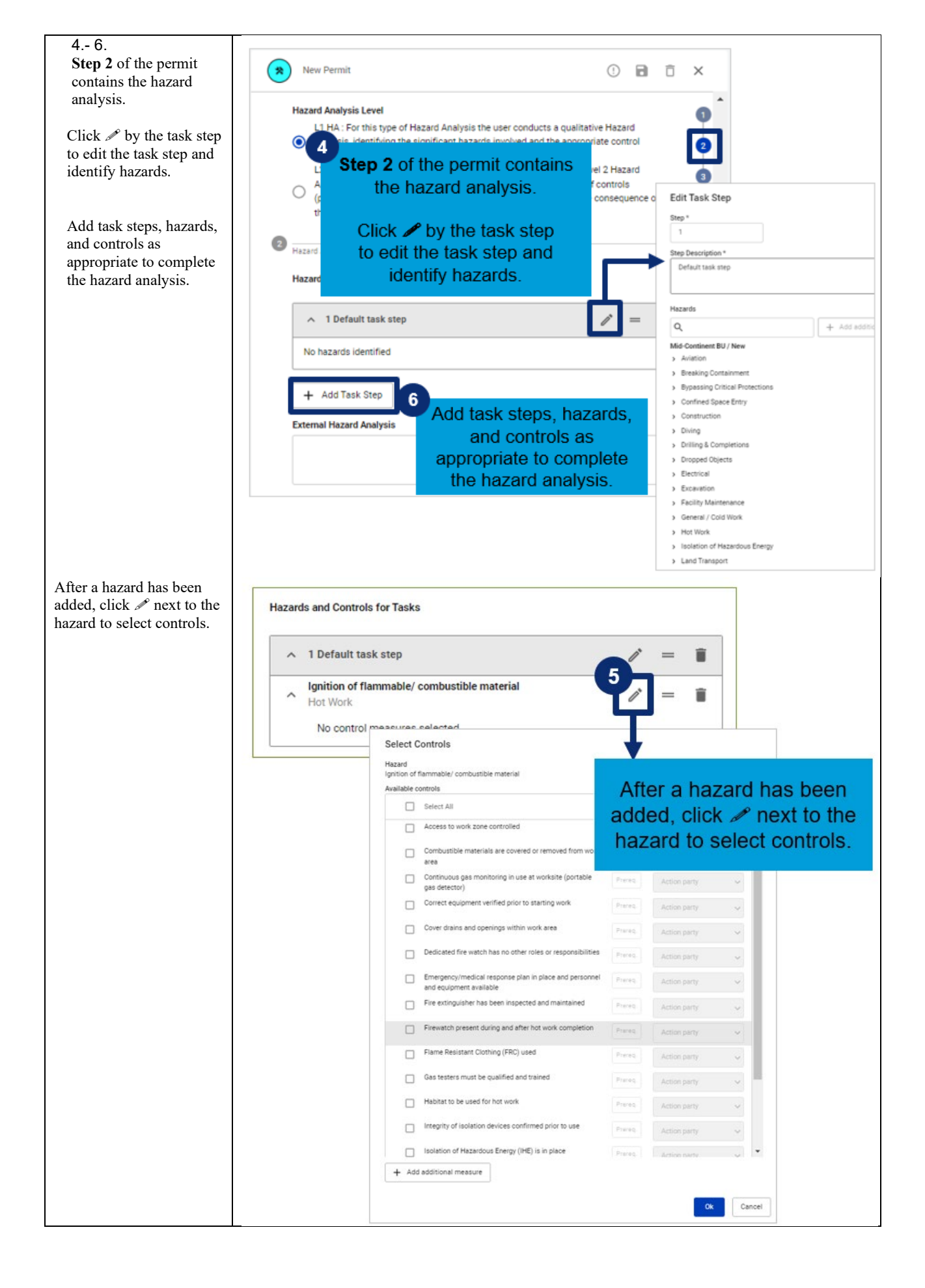

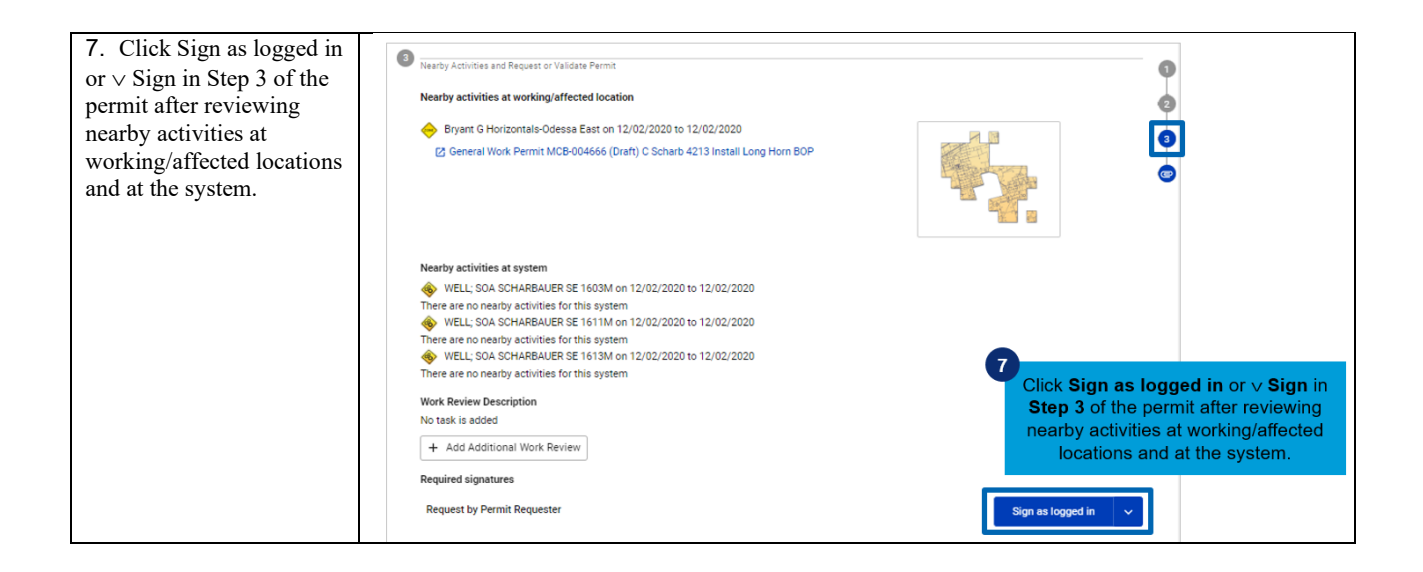